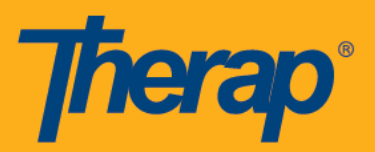

## Case Management Guide: Assigning External System ID to Case Managers

| Το Do                   | Agency Wide Reports       |        | Issue Tracking My Issues | 4                                            |                       |
|-------------------------|---------------------------|--------|--------------------------|----------------------------------------------|-----------------------|
| Individual              | Staff Report              | View   |                          | SComm                                        |                       |
| Health                  | Demographic Report        | View   |                          | Inbox                                        |                       |
| Admin                   | Last Login Information    | View   | Click on Minue Co        | Sent Items<br>Compose                        | Sent Items<br>Compose |
| Agency<br>Reports       | Report Library            | View 🔶 | to access list           | Drafts<br>Custom User Group<br>Message Audit |                       |
|                         | Individual Contact Report | View   | of reports               |                                              |                       |
| Individual<br>Home Page |                           |        |                          | T-Task                                       | 4                     |
| Settings                |                           |        |                          | Search                                       |                       |

1. Click on the **View** link beside **Report Library** from the 'Agency Reports' tab of your Dashboard.

2. Search for the report, Unmapped External ID with Count and generate the report.

| List of Reports                                    |                                                                                                    |  |
|----------------------------------------------------|----------------------------------------------------------------------------------------------------|--|
| Search Reports                                     |                                                                                                    |  |
| Report Name:<br>Report Description:<br>Input Tags: | Report Name:     Unmapped External ID with Count       Report Description:     Input Tags:       Search     Show All |  |
|                                                    | One item found.<br>1                                                                                                 |  |
|                                                    | Report Name Unmapped External ID with Count                                                                          |  |
|                                                    |                                                                                                    |  |

3. You can obtain the **External System ID** from the report under the column titled: "MAPPED\_CASE\_MANAGER\_ID".

|                     | Report :: Unmapped External ID with Cou | nt |  |
|---------------------|-----------------------------------------|----|--|
|                     | Export to Excel                         |    |  |
| MAPPED_CASE_MANAGER | MAPPED_CASE_MANAGER_ID COUNT            |    |  |
| Mia Cole            |                                         | 1  |  |
|                     | Export to Excel                         |    |  |
| « Back Cancel       |                                         |    |  |

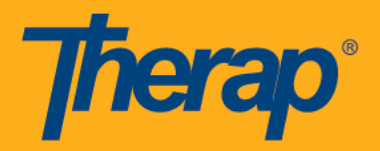

4. If the user that needs to be assigned the **External System ID** already exists in the system, click on the **Assign External System ID** link under the User section of the Admin tab to search for the user.

| Individual        | General  |                                                                           |
|-------------------|----------|---------------------------------------------------------------------------|
| Agency            | Provider | Preferences   Password Policy  <br>Archive Preference                     |
| Agency<br>Reports | User     | New   List   Import from Excel  <br>Titles  <br>Assign External System ID |

5. On the User List page, select the name of a user to assign an External System ID.

| User List                  |            |           |              |             |               |
|----------------------------|------------|-----------|--------------|-------------|---------------|
| (1 of 1) 14 44 1 (2) (1)   |            |           |              |             |               |
| Login Name                 | First Name | Last Name | Title        | Employee ID | Status<br>All |
| j.sanders                  | John       | Sanders   | Case Manager |             | Active        |
| b.harris                   | Brian      | Harris    | Case Manager |             | Active        |
| m.cole                     | Mia        | Cole      | Case Manager |             | Active        |
| (1 of 1) 14 <4 1 (1 ) (1 ) |            |           |              |             |               |

Note: If the user you are searching currently does not exist in the system, you may create a new user with the User Type 'Case Manager'. You can refer to our guide below on creating a new user:

https://support.therapservices.net/documentation/case-management-provider-and-oversight/usertypes/

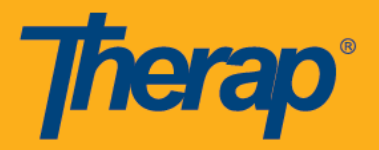

6. On the 'User External System ID Assignment' page, enter External System ID obtained from Unmapped External ID with Count report and click on the Save button.

| User External System ID Assignment |              |  |
|------------------------------------|--------------|--|
| User Informati                     | on           |  |
| First Name                         | Mia          |  |
| Last Name                          | Cole         |  |
| Login Name                         | m.cole       |  |
| Title                              | Case Manager |  |
| * External<br>System ID            | Mia Cole     |  |
| « Back Cancel Save                 |              |  |

## Note: The user assigned with the External System ID must be a 'Case Manager' type user.

7. Assign External System IDs to all the Case Manager type users that appear on the **Unmapped External ID with Count** report.